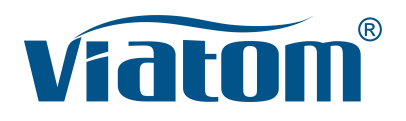

### Sistema a ultrasuoni WiFi tascabile 3 in 1

Manuale di istruzioni

(V1.1N)

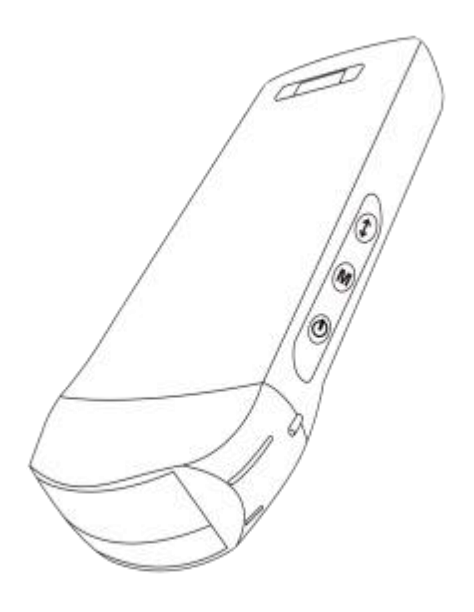

### **IMPORTANTE!**

Leggere e comprendere questo manuale prima di far funzionare lo strumento. Dopo la lettura, conservare il manuale in un luogo di facile accesso.

### Contenuti

| Intro | oduz  | zione                                                               | 77    |
|-------|-------|---------------------------------------------------------------------|-------|
| Ser\  | /izio | di manutenzione e riparazione                                       | 78    |
| Dich  | niara | zione sulla Proprietà Intellettuale                                 | 78    |
| 1     | Pre   | cauzioni di sicurezza                                               | 79    |
|       | 1.1   | Classificazione di Sicurezza                                        | 79    |
|       | 1.2   | Simbolo di Sicurezza                                                | 79    |
|       | 1.3   | Avviso di Informazioni sulla Sicurezza                              | 79    |
|       | 1.4   | Etichette di avvertimento                                           | 81    |
|       | 1.5   | Vantaggi e Rischi dell'Ecografia                                    | 81    |
|       |       | 1.5.1 Vantaggi dell'Ecografia                                       | 81    |
|       |       | 1.5.2 Rischi dell'Ecografia                                         | 81    |
| 2     | Pan   | oramica del prodotto                                                | 82    |
|       | 2.1   | Uso previsto                                                        | 82    |
|       | 2.2   | Contraindicazioni                                                   | 82    |
|       | 2.3   | Specifiche del prodotto                                             | 82    |
|       |       | 2.3.1 Modalità di Imaging                                           | 82    |
|       |       | 2.3.2 Stabilizzatori di Potenza                                     | 82    |
|       |       | 2.3.3 Condizione Ambientale                                         | 82    |
|       |       | 2.3.4 Profilo, Dimensioni e Peso della Sonda                        | 83    |
|       | 2.4   | Configurazione del Sistema                                          | 84    |
|       |       | 2.4.1 Configurazione Standard                                       | 84    |
|       |       | 2.4.2 Elementi                                                      | 84    |
|       | 2.5   | Descrizione dei simboli                                             | 85    |
|       | 2.6   | Introduzione di Ciascun Elemento del Sistema                        | 86    |
|       | 2.7   | Pannello di Controllo                                               | 87    |
| 3     | Intro | oduzione di base                                                    | 88    |
|       | 3.1   | Installazione del software                                          | 88    |
|       |       | 3.1.1 iPhone/iPad                                                   | 88    |
|       |       | 3.1.2 Dispositivo Android                                           | 89    |
|       |       | 3.1.3 Dispositivo Windows                                           | 89    |
|       | 3.2   | Spegnere gli avvisi                                                 | 90    |
|       | 3.3   | Collegamento della Sonda e del Terminale                            | 90    |
|       | 3.4   | Interfaccia Software di Base                                        | 93    |
| 4     | Intro | oduzione al Funzionamento Dettagliato                               | 95    |
|       | 4.1   | Introduzione a Tutti i Livelli di Menu                              | 95    |
|       |       | 4.1.1 Menu di Primo Livello                                         | 95    |
|       |       | 4.1.2 Introduzione al Menu di Secondo Livello                       | 95    |
|       | 4.2   | Introduzione al funzionamento                                       | 96    |
|       |       | 4.2.1 Modalità B                                                    | 96    |
|       |       | 4.2.2 Modalità BM                                                   | 99    |
|       |       | 4.2.3 Modalità C (disponibile solo per la sonda color Doppler)      | 99    |
|       |       | 4.2.4 Modalità PW (Disponibile Soltanto per la Sonda Color Doppler) | . 100 |
|       | 4.3   | Misurazioni                                                         | . 101 |
|       | 4.4   | Informazioni sul paziente e Referto                                 | 102   |
| 5     | Mar   | nutenzione e Ispezione                                              | 104   |
|       | 5.1   | Ricarica della Sonda                                                | 104   |

| 5.2 | Sostituire la batteria             | 105 |
|-----|------------------------------------|-----|
| 5.3 | Pulizia e Disinfezione della Sonda | 106 |
| 5.4 | Conservazione                      | 107 |
| 5.5 | Ispezione                          |     |
| 5.6 | Aspettativa della Durata           | 107 |
| 5.7 | Risoluzione dei problemi           | 108 |

Nome dell'azienda di produzione: Beijing Konted Medical Technology Co., Ltd.

Registered address:1F, Building 3, No.27 Yongwang Road, Daxing Biological Pharmaceutical Industry Base, Daxing District, Beijing, China Indirizzo di produzione: 1F, Building 3, No.27 Yongwang Road, Daxing Biological Pharmaceutical Industry Base, Daxing District, Beijing, China CAP: 102629 Tel: 8610-60219113 Fax: 8610-60219213

Assistenza client: Shenzhen Viatom Technology Co., Ltd. Indirizzo: 4E, Building 3, Tingwei industrial Park, Bao'an District, Shenzhen, 518100, P.R. China Web: www.viatomcare.com Tel: +86-755 8672 1161 Email: marketing@viatomcare.com

Prodotto: Sistema a Ultrasuoni Tascabile Modello: C10 Rappresentante Europeo Autorizzato: Shanghai International Holding Corp. GmbH (Europe) Eiffestraβe 80, 20537 Hamburg Germany Numero del Certificato CE G2 003973 0002 Rev.01

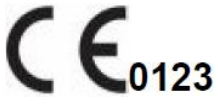

# Introduzione

Il presente manuale descrive il funzionamento dell'apparecchio di diagnostica a ultrasuoni. Per garantire un funzionamento sicuro del sistema, si prega di leggere e comprendere il contenuto del manuale prima di utilizzare il sistema.

Questa specifica è formulata e spiegata da KONTED.

Questo manuale è stato pubblicato: Dicembre 2018, prima revisione Dicembre 2019.

KONTED si riserva il diritto di modificare il contenuto del manuale di istruzioni senza preavviso

#### Dichiarazione importante!

- 1. Il contenuto parziale o totale del presente manuale non deve essere copiato o riprodotto se non previa autorizzazione scritta;
- 2. È vietato modificare il software o l'hardware di questo prodotto;
- 3. Il modello di utilità può fornire al medico le immagini e i dati necessari per la diagnosi clinica e il medico è responsabile del processo di diagnosi;
- 4. La garanzia di qualità non include quanto segue, persino durante il periodo di garanzia :
  - (1) Danni o perdite causati da un'installazione non corretta o da condizioni ambientali che non rispettano i requisiti;
  - (2) Danni o perdite causati da una tensione di alimentazione superiore ai valori specificati;
  - (3) Danni o perdite causati da attrezzature o componenti non acquistati da KONTED o da un suo distributore o agente autorizzato;
  - (4) Nessun danno o perdita causata dall'uso di questo strumento nell'area di acquisto iniziale;
  - (5) Danni o perdite causati dalla manutenzione di personale non autorizzato dalla compagnia;
  - (6) danni o perdite causati da cause di forza maggiore quali incendi, terremoti, inondazioni o fulmini;
  - (7) danni o perdite causati da errori o uso improprio;
  - (8) guasti causati da altri prodotti diversi dal prodotto stesso

# Servizio di manutenzione e riparazione

Il principale periodo di garanzia è di 18 mesi. Il periodo di garanzia decorre dalla data in cui il prodotto lascia la fabbrica. Durante il periodo di garanzia, il prodotto può godere di un servizio di assistenza clienti gratuito; ma si prega di notare che anche durante il periodo di garanzia, a causa dei motivi indicati nella pagina "dichiarazione importante" causati dalla necessità di manutenzione dei prodotti, Viatom addebiterà i servizi di manutenzione, è necessario pagare il costo della manutenzione e i costi dei pezzi di ricambio.

Dopo la scadenza della garanzia, Viatom può fornire servizi di manutenzione.

Si deve notare che in caso di mancato o ritardato pagamento dei costi di manutenzione, Viatom sospenderà temporaneamente i servizi di manutenzione fino al pagamento.

Con la presente si dichiara che si deve familiarizzare con le istruzioni per il funzionamento prima dell'uso e che il funzionamento e l'uso devono essere strettamente conformi ai requisiti e alle modalità di funzionamento delle istruzioni operative. La Società non si assume alcuna responsabilità per la sicurezza, l'affidabilità e la garanzia delle prestazioni dovute a eventuali anomalie causate dal funzionamento, dall'uso, dalla manutenzione e dalla conservazione ai sensi dei requisiti del presente manuale.

Operazione tabù:

**Pericolo** ※ Non modificare questa attrezzatura, compresi i suoi componenti, il software, i cavi e così via. Le modifiche apportate dall'utente possono causare problemi di sicurezza o prestazioni del sistema ridotte. Tutte le modifiche devono essere eseguite da personale autorizzato da Viatom.

# Dichiarazione sulla Proprietà Intellettuale

La presente specifica e i diritti di proprietà intellettuale dei prodotti sono di proprietà di KONTED. Nessun individuo o organizzazione può copiare, modificare o tradurre alcuna parte del presente manuale senza il consenso scritto di KONTED.

# 1 Precauzioni di sicurezza

## 1.1 Classificazione di Sicurezza

- In base al tipo di anti-scossa elettrica: Alimentazione interna, dove l'adattatore è di Classe 1;
- Secondo il grado di anti-scossa elettrica: Parte applicata tipo BF;
- In base al grado di protezione dai liquidi nocivi: La sonda del sistema è IPX5; la testa della sonda è IPX7
- In base al grado di sicurezza in presenza di gas anestetico infiammabile miscelato con aria (o ossigeno, protossido di azoto due);
- In base alla modalità di lavoro: Attrezzatura di lavoro continuo.

## 1.2 Simbolo di Sicurezza

| Simbolo di<br>Sicurezza | Descrizione Dettagliata                                                                                                    |
|-------------------------|----------------------------------------------------------------------------------------------------|
| ★                       | Parte applicata tipo BF<br>Descrizione: Tutte le sonde ad ultrasuoni fanno parte dell'applicazione BF.                            |
| $\triangle$             | "Fare attenzione" indica ciò che deve essere notato. Assicurarsi di leggere attentamente le istruzioni prima di usare il sistema. |

## 1.3 Avviso di Informazioni sulla Sicurezza

Per garantire la sicurezza del paziente e dell'operatore, si devono osservare scrupolosamente le seguenti norme di sicurezza nell'uso della sonda a ultrasuoni wireless.

| *           | 1. | Non smontare la sonda a ultrasuoni, che può provocare scosse elettriche.                                                                                                    |
|-------------|----|----------------------------------------------------------------------------------------------------|
| ATTENZIONE: | 2. | Utilizzare il cavo di alimentazione fornito con questo dispositivo; utilizzare solo l'alimentatore fornito da KONTED per l'alimentazione; l'uso di altri alimentatori specifici (come UPS, ecc.) sull'alimentazione della sonda a ultrasuoni può comportare il rischio di scosse elettriche. |
|             | 3. | Usare la sonda con attenzione; se la sonda si graffia a contatto con la<br>superficie del corpo umano, interrompere immediatamente l'uso della sonda<br>e contattare il rappresentante dell'assistenza. Se si utilizza una sonda<br>graffiata, c'è il rischio di scosse elettriche.          |
|             | 4. | Ogni volta che si utilizza lo strumento si deve controllare la sicurezza, non<br>lasciare che la sonda danneggiata dall'urto della sonda ecografica possa<br>provocare una scossa al paziente.                                                                                               |
|             | 5. | Prima di eseguire un controllo ecografico verificare il contesto in cui si opera<br>per garantire un uso sicuro nell'ambito dell'ambiente. Non utilizzare il<br>dispositivo in un ambiente con liquidi, vapori o gas infiammabili o esplosivi,<br>quali l'ossigeno o l'idrogeno.             |
|             | 6. | Assicurarsi di applicare una protezione sterile sulla sonda quando si esegue un controllo del comparto ecografico.                                                                                                    |

- 7. Non immergere la sonda ecografica con interfaccia USB Type-C o superiore in acqua o disinfettanti. Poiché l'interfaccia USB Type-C della sonda ecografica non è impermeabile, ciò può causare una scossa elettrica o un guasto della sonda.
- 8. Prima e dopo ogni ispezione, si deve verificare che il suono ecografico sia normale. Una sonda ecografica difettosa può provocare una scossa al paziente.

1. Questioni che richiedono attenzione nella tecnologia degli esami clinici:  $\triangleright$ Questa attrezzatura può essere utilizzata solo da personale medico ATTENZIONE: qualificato. Il presente manuale non illustra una tecnica di esame clinico. È necessario selezionare le tecniche di ispezione adeguate in base alla conoscenza della formazione professionale e all'esperienza clinica. Non è possibile controllare l'attrezzatura per un lungo periodo di 2. tempo. 3. Non utilizzare agenti leganti incompatibili, disinfettanti, rivestimento protettivo della sonda, sonda, rack per punture. 4. Durante l'uso delle sonde ecografiche devono essere indossati guanti sterili per prevenire le infezioni. È necessario utilizzare un agente legante sterile per gli ultrasuoni. 5. Utilizzare un agente legante che sia conforme ai requisiti normativi locali. Inoltre, è necessario gestire e utilizzare correttamente l'agente legante per ultrasuoni per evitare che diventi una fonte di infezione. 6. Il coperchio della sonda è in gomma naturale e va usato con cautela in caso di allergia alla gomma naturale. 7. Per i trasduttori in vivo in una condizione di guasto singolo. l'aumento della temperatura superficiale non deve superare i 43°C.

ATTENZIONE 1. Per evitare un funzionamento anomalo della sonda, leggere le seguenti precauzioni di sicurezza: Dopo ogni esame ecografico, l'agente ecografico legante ultrasonico sulla superficie della sonda deve essere accuratamente eliminato. In caso contrario, l'agente ecografico legante rimarrà solidificato sulla testa della sonda, compromettendo la gualità dell'immagine ecografica. La sonda deve essere pulita e disinfettata prima e dopo ogni esame ecografico. 2. Requisiti ambientali: Si prega di utilizzare la sonda ecografica nell'ambiente specificato:  $\triangleright$ temperatura ambiente: 0°C - 35°C Umidità relativa: 30% - 85% (Assenza di condensa)  $\triangleright$ Pressione atmosferica: 70 KPa – 106 KPa. Per prevenire danni alla sonda ecografica, non esporla nei seguenti

#### ambienti:

- Luogo dove splende il sole
- > Un luogo dove la temperatura cambia drasticamente.
- > Un luogo pieno di polvere
- Luogo soggetto a facili vibrazioni
- > Luogo vicino alla fonte di calore
- 3. La disinfezione ricorrente porterà alla sicurezza e alle prestazioni della sonda; le prestazioni della sonda devono essere controllate regolarmente.

## 1.4 Etichette di avvertimento

Il sistema è dotato di una serie di identificativi per far sì che l'utente presti attenzione al potenziale pericolo. Il simbolo del segnale di avvertimento  $\Delta$  indica le precauzioni per la sicurezza del sistema.

Le istruzioni spiegano in dettaglio il significato di questi segnali di avvertimento. Prima di utilizzare il sistema, leggere attentamente le istruzioni.

## 1.5 Vantaggi e Rischi dell'Ecografia

L'ecografia è ampiamente utilizzata perché offre molti vantaggi clinici al paziente e ha un eccellente livello di sicurezza. L'imaging ecografico è stato utilizzato per oltre vent'anni e non sono mai stati riscontrati effetti collaterali negativi a lungo termine associati a questa tecnologia.

### 1.5.1 Vantaggi dell'Ecografia

- Portabilità
- Costo-efficacia
- Molteplici usi diagnostici
- Risultati immediati
- Livello di sicurezza

### 1.5.2 Rischi dell'Ecografia

Le onde ultrasoniche possono riscaldare leggermente i tessuti. È normale che la sonda sia calda al tatto durante la ricarica. Se si rimuove la sonda dalla base di ricarica prima o subito dopo il completamento della ricarica, si consiglia di lasciarla raffreddare prima dell'uso. Dal momento che il sistema limita la temperatura di contatto con il paziente e non effettuerà la scansione a una temperatura pari o superiore a 43°C (109°F) consentendo alla sonda di raffreddarsi prima dell'uso, si ottimizzeranno le prestazioni del tempo di scansione.

# 2 Panoramica del prodotto

## 2.1 Uso previsto

È stata progettata per soddisfare i seguenti utilizzi: Ostetricia, Ginecologia, Piccole parti addominali (seno, tiroide, testicoli, ecc.), Cardiologia, Vascolare Periferica, Muscolo-Scheletrica, Nervi, Urologia, Ortopedia, Angiografia, Esami fisici, Digestione, Pediatria, Paracentesi.

## 2.2 Contraindicazioni

Il prodotto non è adatto per l'esame degli organi contenenti gas, come lo stomaco e l'intestino, ecc. Se bruciato, ustionato o danneggiato nella superficie del corpo umano, non può essere utilizzato in questa parte.

## 2.3 Specifiche del prodotto

### 2.3.1 Modalità di Imaging

Modalità B

Modalità BM

Modalità C

Modalità PW

Modalità PDI

### 2.3.2 Stabilizzatori di Potenza

#### Adattatore di potenza esterno

Tensione di alimentazione: 100 - 240 V

Frequenza di potenza: 50/60 Hz

CC in Uscita (corrente continua): 5 V/2 A

#### batteria interna

Tensione: 3,8 V

Capacità: 4200 mAh

### 2.3.3 Condizione Ambientale

|                       | Ambiente Lavorativo | Ambiente di Stoccaggio e<br>Trasporto |
|-----------------------|---------------------|---------------------------------------|
| Temperatura ambiente  | 0°C - 35°C          | 0°C - 45°C                            |
| Umidità relativa      | 30% - 85%           | 30% - 95% ( Assenza di condensa)      |
| Pressione atmosferica | 70 KPa – 106 KPa    | 70 KPa – 106 KPa                      |

| <b>A</b> | Tra                                                                                                    | asporto:                                                                                                    |  |
|----------|----------------------------------------------------------------------------------------------------|----------------------------------------------------------------------------------------------------|--|
|          | 1.                                                                                                    | Non utilizzare o conservare il sistema al di fuori delle condizioni ambientali specificate.                                                                                                    |  |
|          | La                                                                                                    | voro:                                                                                                    |  |
|          | <ol> <li>Assicurarsi che l'uso dell'attrezzatura sia stabile, altrimenti<br/>l'attrezzatura può causare la caduta del paziente.</li> </ol>                                                                                                    |                                                                                                    |  |
|          | 2.                                                                                                    | Assicurarsi che l'apparecchiatura sia in un ambiente asciutto, il<br>funzionamento della temperatura ambientale e le variazioni di umidità,<br>possono portare alla formazione di condensa liquida nella scheda<br>elettronica, con il rischio di cortocircuito.                                                                 |  |
|          | <ol> <li>Non utilizzare il dispositivo in un ambiente con liquidi, vapori<br/>infiammabili o esplosivi, quali l'ossigeno o l'idrogeno. Il guast<br/>dell'attrezzatura o le scintille del motore della ventola possono<br/>provocate elettronicamente da queste sostanze.</li> </ol> |                                                                                                    |  |
|          |                                                                                                    | A Si prega di verificare l'ambiente prima dell'uso, si prega di non<br>collegare l'alimentazione o aprire il sistema in caso di rilevamento<br>di sostanze infiammabili nell'ambiente.                                                                                                    |  |
|          |                                                                                                    | B Utilizzare l'ambiente del rilevamento in tempo reale per rilevare le<br>sostanze infiammabili dopo l'accensione del sistema. Non tentare<br>di spegnere il dispositivo o di scollegare l'alimentazione. Prima di<br>tutto svuotare l'aria nell'area e garantire una ventilazione regolare,<br>quindi spegnere l'alimentazione. |  |
|          | 4.                                                                                                    | In caso di guasto del sistema, non smontare lo strumento, ma<br>contattare il centro di assistenza o il proprio rappresentante alle<br>vendite.                                                                                                    |  |

### 2.3.4 Profilo, Dimensioni e Peso della Sonda

| Modello della Sonda | Dimensioni della Sonda | Peso  |
|---------------------|------------------------|-------|
|                     | Sonda GEN3             |       |
| C10RN               | 157(h)x70(w)x30(d) mm  | 235 g |
| C10LN               | 157(h)x70(w)x30(d) mm  | 217 g |
| C10SN               | 157(h)x70(w)x30(d) mm  | 210 g |
|                     | Sonda GEN4             |       |
| C10CL               | 157(h)x70(w)x30(d) mm  | 221 g |
|                     | Sonda GEN4 Pro         |       |
| C10CX               | 157(h)x70(w)x30(d) mm  | 223 g |
| C10CT               | 157(h)x70(w)x30(d) mm  | 240 g |
| C10CS               | 157(h)x70(w)x30(d) mm  | 212 g |
| C10RS               | 157(h)x70(w)x30(d) mm  | 221 g |
| C10H                | 157(h)x70(w)x30(d) mm  | 229 g |

| Modello della Sonda |
|---------------------|
|---------------------|

Dimensioni della Sonda

Peso

Sonda GEN5

C10

157(h)x70(w)x30(d) mm

227 g

### 2.4 Configurazione del Sistema

Il sistema è composto principalmente da sonda e applicazione.

### 2.4.1 Configurazione Standard

- > Unità principale della sonda: 1 set
- Cavo USB: 1 set
- Caricatore wireless: 1 set
- > Spina: Spina Standard Americana o Standard Britannica
- Accessori Manuale operativo
- Cinturino da polso: 1 set

### 2.4.2 Elementi

#### Tipo di Trasduttore

| Modello di<br>Trasduttore | Tipo di<br>Trasduttore                 | Uso previsto                                 | Sito di<br>Applicazione | Modalità           |
|---------------------------|----------------------------------------|----------------------------------------------|-------------------------|--------------------|
| C10RN                     | Sonda<br>convessa da<br>3,5/5 MHz      | Ginecologia e ostetricia, rene<br>addominale | superficie del corpo    | B, B+M             |
| C10LN                     | Sonda lineare<br>da 7,5/10<br>MHz      | Piccoli organi, Carotide                     | superficie del corpo    | B, B+M             |
| C10SN                     | Sonda lineare<br>da 10/12 MHz          | Piccoli organi, Carotide                     | superficie del corpo    | B, B+M             |
| C10CL                     | Sonda lineare<br>da 7,5/10<br>MHz      | Piccoli organi, Carotide                     | superficie del corpo    | B, B+M, C, PW, PDI |
| C10CX                     | Sonda lineare<br>da 7,5/10<br>MHz      | Piccoli organi, Carotide                     | superficie del corpo    | B, B+M, C, PW, PDI |
| C10CT                     | Sonda<br>convessa da<br>3,5/5 MHz      | Ginecologia e ostetricia, rene<br>addominale | superficie del corpo    | B, B+M, C, PW, PDI |
| C10CS                     | Sonda lineare<br>da 10/14 MHz          | Piccoli organi, Carotide                     | superficie del corpo    | B, B+M, C, PW, PDI |
| C10RS                     | Sonda micro-<br>convessa da<br>5/7 MHz | Ginecologia e ostetricia, rene<br>addominale | superficie del corpo    | B, B+M, C, PW, PDI |
| C10H                      | Sonda lineare<br>da 7,5/10<br>MHz      | Piccoli organi, Carotide                     | superficie del corpo    | B, B+M, C, PW, PDI |

| Modello di<br>Trasduttore | Tipo di<br>Trasduttore | Uso previsto                                                                                                    | Sito di<br>Applicazione | Modalità           |
|---------------------------|------------------------|----------------------------------------------------------------------------------------------------|-------------------------|--------------------|
| C10                       | Tipo 3 in 1            | Ginecologia e ostetricia, rene<br>addominale, piccolo organo,<br>carotide, Msk (rene a spugna<br>midollare), Cardiologia | superficie del corpo    | B, B+M, C, PW, PDI |

## 2.5 Descrizione dei simboli

Questo dispositivo utilizza i seguenti simboli identificativi, il cui significato è riportato nell'elenco seguente.

| Numero<br>di serie | Simbolo | Spiegazione                                                                                                    |
|--------------------|---------|----------------------------------------------------------------------------------------------------|
| 1                  | ₹       | Parte applicata tipo BF<br>Spiegazione: Tutte le sonde ecografiche fanno parte dell'applicazione<br>BF.                                                     |
| 2                  | 8       | Per evitare incidenti, per questo simbolo si prega di consultare il manuale di istruzioni.                                                                  |
| 3                  | SN      | Indica il numero di serie del prodotto                                                                                                    |
| 4                  |         | Indica la produzione.                                                                                                    |
| 5                  | IPX7    | Il 7 indica che il sistema è protetto contro gli effetti dell'immersione in acqua a profondità comprese tra 15 cm e 1 metro.                                |
| 6                  | CE      | Il marchio di sicurezza per conto del prodotto è in linea con le Norme<br>Europee per la sicurezza/salute/ambiente/sanità e con altre norme e<br>direttive. |
| 7                  | m       | Indica la data di fabbricazione.                                                                                                    |
| 8                  | X       | Indica che il dispositivo deve essere raccolto separatamente per lo smaltimento. Seguire le procedure di smaltimento previste.                              |
| 9                  | EC REP  | Rappresentante Europeo Autorizzato:<br>Shanghai International Holding Corp. GmbH (Europe) Eiffestraβe 80,<br>20537 Hamburg Germany                          |
| 10                 | REF     | Indica il numero di riferimento e di catalogo                                                                                                    |

## 2.6 Introduzione di Ciascun Elemento del Sistema

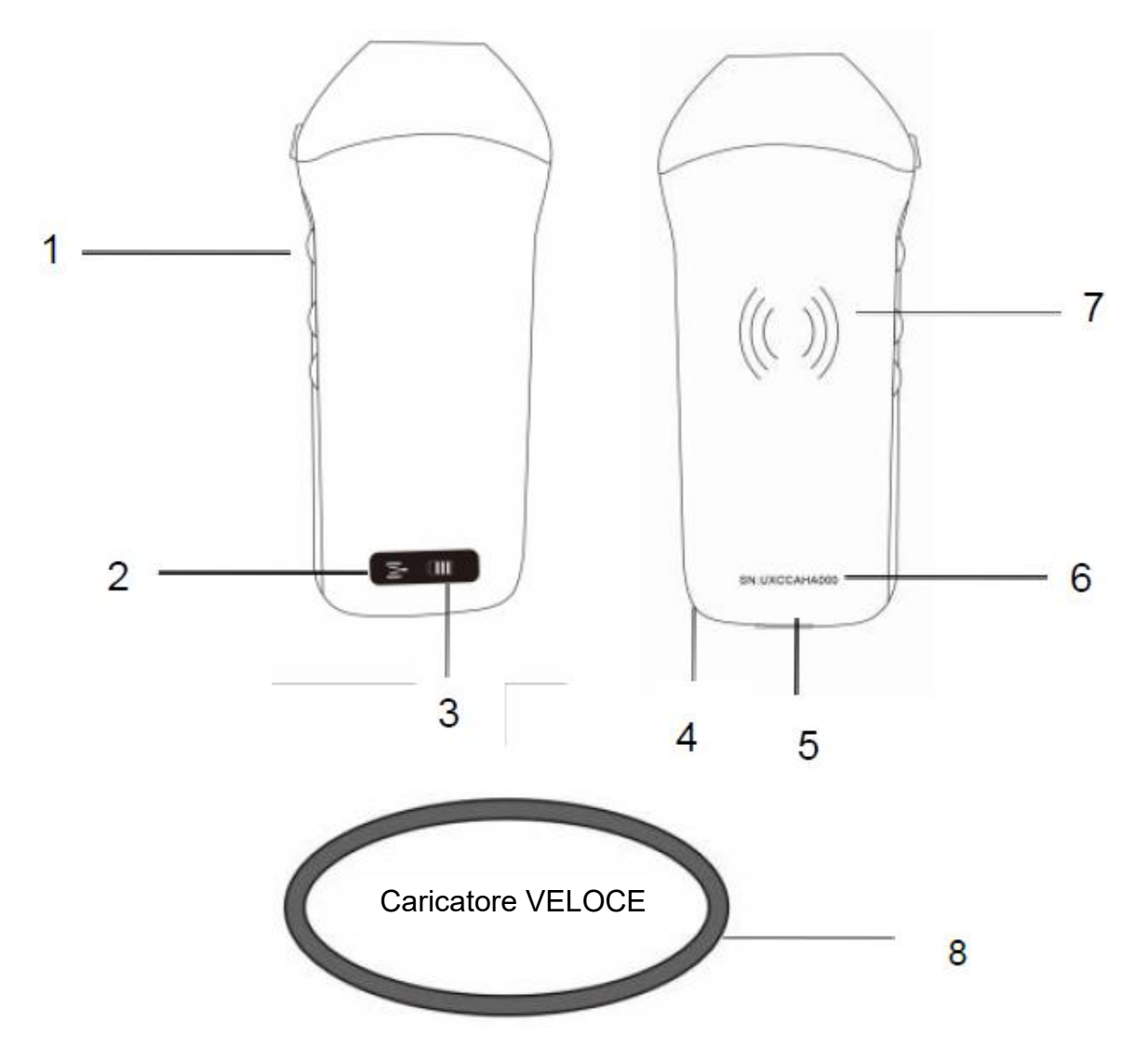

| Numero | Nome                              | Funzioni                                             |
|--------|-----------------------------------|------------------------------------------------------|
| 1      | Pulsanti di controllo             | Bloccare/Menu/scegliere                              |
| 2      | Stato di connessione Wifi         | Wifi connesso                                        |
| 3      | Stato della batteria              | Visualizzazione carica della batteria/carica residua |
| 4      | Foro per il fissaggio al<br>polso | Foro per il fissaggio al polso                       |
| 5      | Porta di ricarica                 | Ricarica con cavo USB                                |
| 6      | SN                                | Numero di serie=password del wifi di questa sonda    |
| 7      | Ricarica wireless                 | Rivolto verso il caricatore wireless                 |
| 8      | Caricatore Veloce                 | La base di ricarica wireless                         |

## 2.7 Pannello di Controllo

| Pulsanti di controllo | lcona del<br>pulsante | Tasto Nome                                                    | Funzioni                                                                                                    |  |
|-----------------------|-----------------------|---------------------------------------------------------------|----------------------------------------------------------------------------------------------------|--|
|                       |                       | Regolazione<br>dell'amplificazione                            | Regolare l'amplificazione                                                                                                    |  |
| I M Pu                |                       | Pulsante del menu                                             | Regolare la profondità                                                                                                    |  |
|                       |                       | Interruttore di<br>corrente /<br>blocco / sblocco<br>Pulsante | <ol> <li>Quando la sonda non è accesa, premere il tasto per<br/>aprirla;</li> <li>Quando la sonda è in stato di apertura, premere il<br/>tasto per chiuderla;</li> <li>Quando la sonda è in stato di scansione, premere il<br/>tasto per bloccare l'immagine sullo schermo;</li> <li>Nello stato di blocco, premere il tasto per sbloccare<br/>l'immagine sullo schermo; la sonda continua a<br/>scansionare l'immagine.</li> </ol> |  |

# 3 Introduzione di base

## 3.1 Installazione del software

### 3.1.1 iPhone/iPad

App Store

sul proprio iPhone/ipad Apple, il nome uisiti:

Scaricare il software iOS dall'App store sul proprio iPhone dell'APP è **Wirelesskus.** Di seguito sono elencati i requisiti:

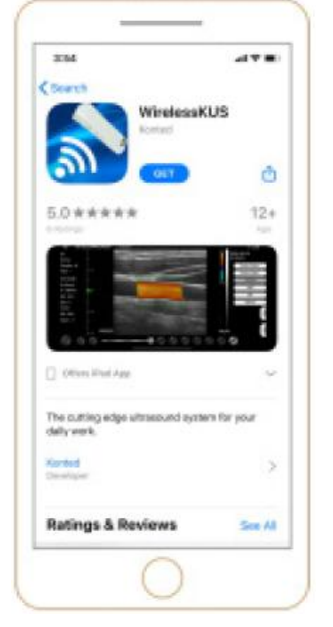

Gli aggiornamenti dell'App e della sonda sono gestiti attraverso l'App Store di Apple.

Mantenere aggiornato il sistema operativo del proprio dispositivo mobile e l'App per assicurarsi di avere la versione più recente.

| Dispositivo<br>Apple | Requisiti                                                            | Sistema operativo       |
|----------------------|----------------------------------------------------------------------|-------------------------|
| iPhone               | Disponibile per iphone SE, iPhone 6s-iphone12 pro<br>Max             | Versione iOS 11.0 o più |
| ipad                 | iPad Air 1/2/3th, iPad 4/5/6/7/8, iPad mini 3/4, iPad<br>Pro 1/2/3/4 | recente                 |
| PC                   | ×                                                                    | ×                       |

#### Nota:

- L'Applicazione Wirelesskus è disponibile per essere scaricata e per essere utilizzata su un dispositivo iPhone/ipad, non supporta il PC di Apple.
- Non utilizzare l'App Wirelesskus su un dispositivo mobile che non soddisfa i requisiti minimi.
   L'uso dell'App su un dispositivo mobile che non soddisfa i requisiti minimi può compromettere le prestazioni e la qualità delle immagini, con possibili errori di diagnosi.

### 3.1.2 Dispositivo Android

Scaricare il software Android da Google Play store elencati i requisiti:

Google Play

è Wirelesskus. Di seguito sono

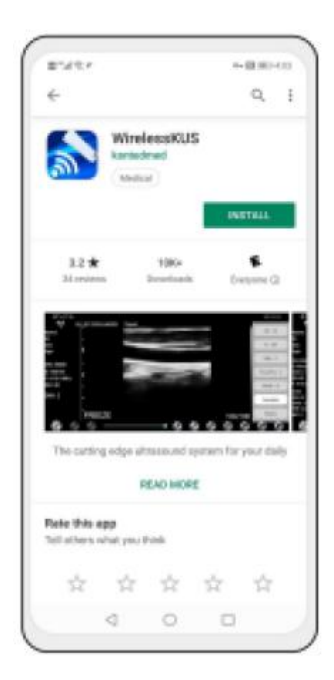

Gli aggiornamenti dell'App e della sonda sono gestiti tramite Google Play.

Mantenere aggiornato il sistema operativo del proprio dispositivo mobile e l'App per assicurarsi di avere la versione più recente.

| Androide<br>Dispositivo | Requisiti                                                     | Sistema operativo                  |
|-------------------------|---------------------------------------------------------------|------------------------------------|
| Telefono smart          | RAM≥2 GB, ROM≥32 GB                                           |                                    |
| Tablet Smart            | Wi-Fi: (802.11n/20 MHz/5 G)<br>Tipo di connettore USB: Tipo-C | Versione Android 8.0 o più recente |

### 3.1.3 Dispositivo Windows

Dopo aver ricevuto la sonda, si prega di contattarci per ottenere il pacchetto di installazione del software Windows. Di seguito sono elencati i requisiti:

| Dispositivo<br>Windows | Requisiti                                                                                                    | Sistema operativo               |
|------------------------|----------------------------------------------------------------------------------------------------|---------------------------------|
| PC                     | RAM: ≥4 GB<br>Wi-Fi: (802.11n/20 MHz/5 G)<br>CPU: ≥1 GHz, fino a 3,6 GHz, Inter i3/i5/i7<br>(Marca consigliata: Lenovo, HP, Dell, Acer,<br>ASUS)<br>Si consiglia di utilizzare computer portatili | Windows10, 64-bit o più recente |
| Tablet<br>Smart        | prodotti dopo il 2017.<br>RAM≥4 GB, ROM≥16 GB<br>Wi-Fi: (802.11n/20 MHz/5 G)<br>Tipo di connettore USB: Tipo-C                                                                                    |                                 |

## 3.2 Spegnere gli avvisi

Premere il pulsante di accensione per accendere la sonda, la spia mostrerà l'icona della batteria.

Dopo l'esame ecografico, premere il pulsante di alimentazione e tenerlo premuto per 5 secondi per spegnere la sonda; la spia diventerà nera.

## 3.3 Collegamento della Sonda e del Terminale

#### **Connessione Wi-Fi:**

Per la prima connessione tra la sonda e il dispositivo terminale smart è necessario inserire la password Wi-Fi. Dopo la prima connessione, il dispositivo si collegherà automaticamente al Wi-Fi della sonda.

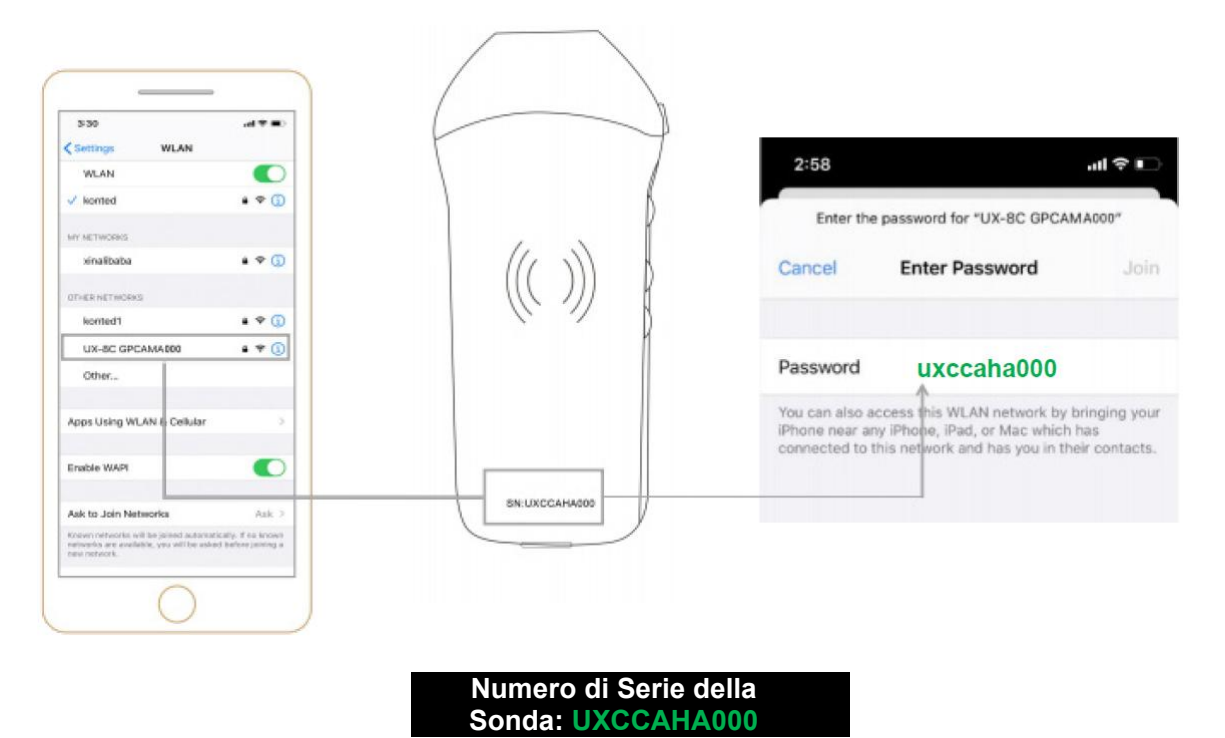

#### Fase 1:

Accendere il trasduttore a ultrasuoni e attivare il Wi-Fi sul proprio dispositivo iOS o Android.

#### Fase 2:

Cercare SSID con il suffisso "UX-8C \*\*\*\*\*A000" nell'elenco delle reti.

#### Fase 3:

Inserire la password Wi-Fi, la password Wi-Fi corrisponde al numero di serie della sonda, ma è scritta con lettere minuscole e non maiuscole.

Fase 4:

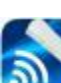

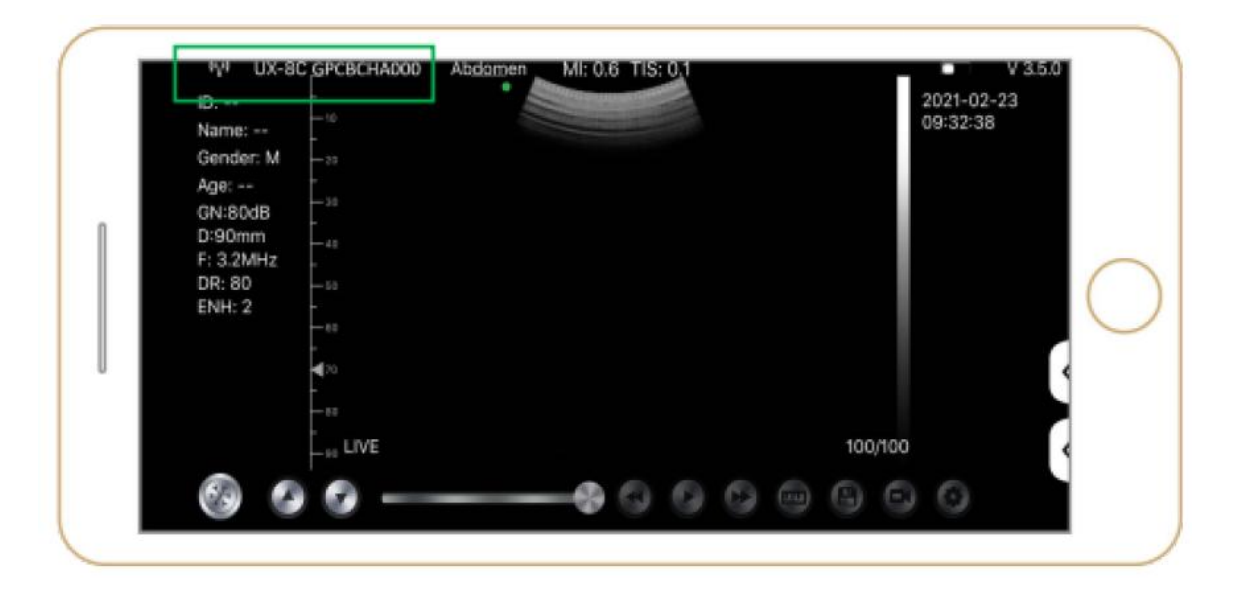

#### Nota:

- Se la sonda viene collegata correttamente al proprio dispositivo, ma sullo schermo non compare alcuna immagine, provare a premere nuovamente il pulsante di accensione.
- Le lettere della password devono essere inserite in minuscolo, non in maiuscolo.
- Quando la sonda è collegata al dispositivo mobile A, se si desidera cambiare il dispositivo mobile B per connettersi alla sonda, si prega di scollegare prima la sonda dal dispositivo mobile A. La sonda può essere collegata a un solo dispositivo mobile alla volta.

### Connessione USB:

#### Nota:

- Solo per le sonde di tipo personalizzate che supportano la porta di Tipo-C.

#### Fase 1:

Estrarre il tappo di gomma dall'estremità della sonda.

#### Fase 2:

Collegare la sonda al dispositivo smart tramite il cavo di Tipo-C come indicato nell'immagine di cui sopra. L'estremità A e l'estremità B del cavo non possono essere inserite al contrario. L'estremità A deve essere inserita completamente nella sonda e l'estremità B deve essere inserita completamente nel dispositivo smart.

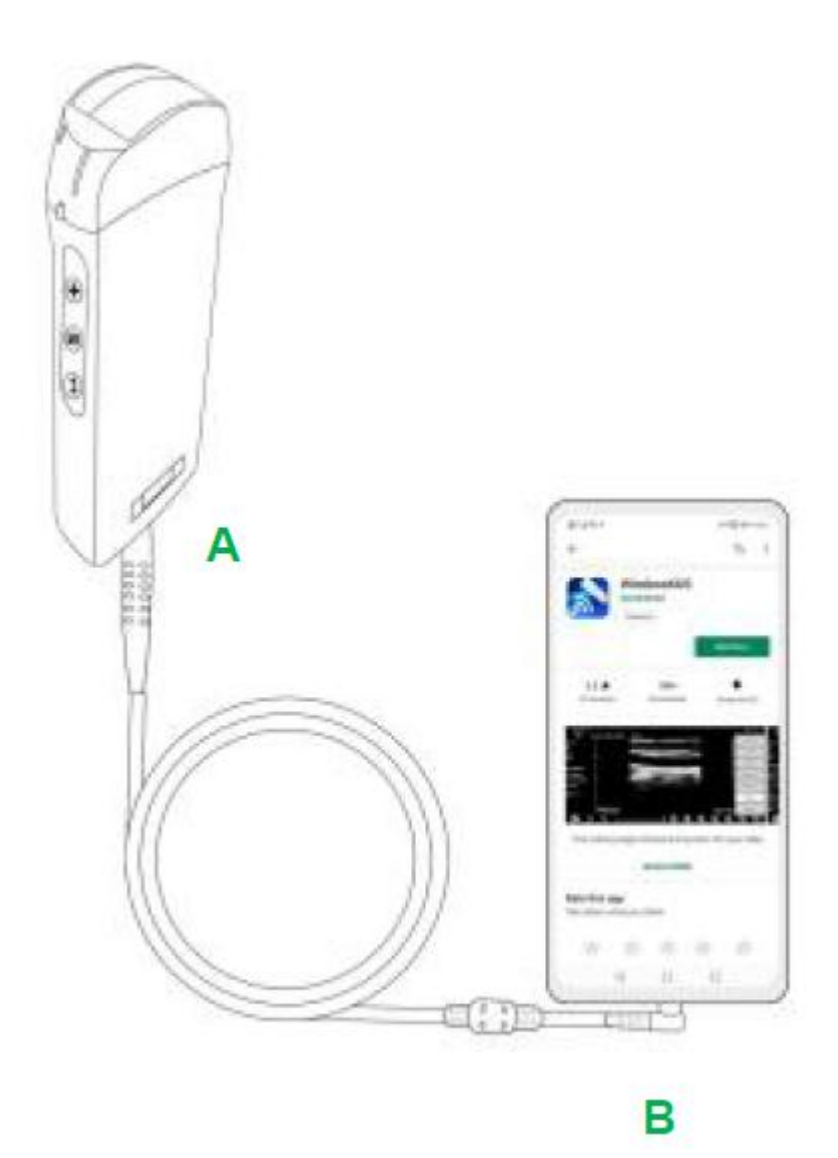

#### Fase 3:

Per aprire l'App Wirelesskus sulla schermata iniziale del proprio dispositivo mobile, quando la sonda si connette con successo al dispositivo mobile, sull'interfaccia dell'App verrà visualizzato "

| -🖙 UX-8                                     | BC CBCHA000                                              | Abdomen | 41: 0.7 TIS | 0.1 |      | v                     | 3.6.25    |
|---------------------------------------------|----------------------------------------------------------|---------|-------------|-----|------|-----------------------|-----------|
| Name:<br>ID:<br>Sex:                        | 13                                                       |         |             |     |      | 2021-02-2<br>09:41:24 | 13<br>    |
| Age:<br>GN: 80dB<br>D: 220mm<br>F: H5.0 MHz | 4 80<br>1 70<br>1 70<br>1 1 10<br>1 10<br>1 10<br>1 10   |         |             |     |      |                       | 0         |
| DR: 70<br>ENH: 2                            | 8 8 8 8 9 1<br>3. 1. 1. 1. 1. 1. 1. 1. 1. 1. 1. 1. 1. 1. |         |             |     |      |                       |           |
|                                             |                                                          |         |             |     | 66/6 | 6                     | $\langle$ |

| Dispositivi Android | <b>∢</b>                | CHSETECH | Тіро-С                  |
|---------------------|-------------------------|----------|-------------------------|
| PC Windows (Win10)  | ∢                       | D.       | USB 2.0 / 3.0           |
| Dispositivi iOS     | <b>∢</b> <mark>X</mark> | CHRETECH | Apple Lightning / USB-C |

#### Nota:

- Se la sonda viene collegata correttamente al proprio dispositivo, ma sullo schermo non compare alcuna immagine, provare a premere nuovamente il pulsante di accensione.
- Quando la sonda è collegata con successo al dispositivo, la spia di carica della sonda lampeggia automaticamente e la sonda si ricarica.
- La sonda può essere collegata a un dispositivo Android/Windows tramite cavo di Tipo-C.
- L'iPad/iPhone possono essere collegati solamente tramite Wi-Fi, non supportano la connessione tramite cavo di Tipo-C.
- La sonda può essere utilizzata durante la ricarica. Solo per le sonde di tipo personalizzate che supportano la porta di Tipo-C.

## 3.4 Interfaccia Software di Base

### Modalità schiera convessa + schiera sfasata:

|                   | W LOGEC GPCAMHO  | 00 Abdomen MI: 0.7 TIS | 0.1 | 9.3<br>- 2.5.5 (1.5.5) |
|-------------------|------------------|------------------------|-----|------------------------|
| Abdomen           | ID:<br>Name:     | Abdomen                |     | 2021-02-04<br>10:42:26 |
| Abdomen           | Gender: M        | Gynecology             |     |                        |
| Currenelegy       | GN 95d8          | Obstetric              |     |                        |
| Gynecology        | F: H5.0MHz       | Cardiac                |     |                        |
| Obstatela         | DR: 60<br>ENH: 6 | Unology                |     |                        |
| Obstetric         |                  | Ridney                 |     |                        |
| Cardiaa           |                  | Lung                   |     |                        |
| Cardiac           | -                |                        |     | 53A                    |
| Urology           |                  |                        |     | 533.                   |
| orology           |                  |                        |     |                        |
| Kidney            | -                |                        |     |                        |
| Ridney            | C. IV            |                        |     | 100/100                |
|                   |                  |                        |     | in all land            |
| Urology<br>Kidney |                  |                        |     |                        |

### Modalità schiera lineare:

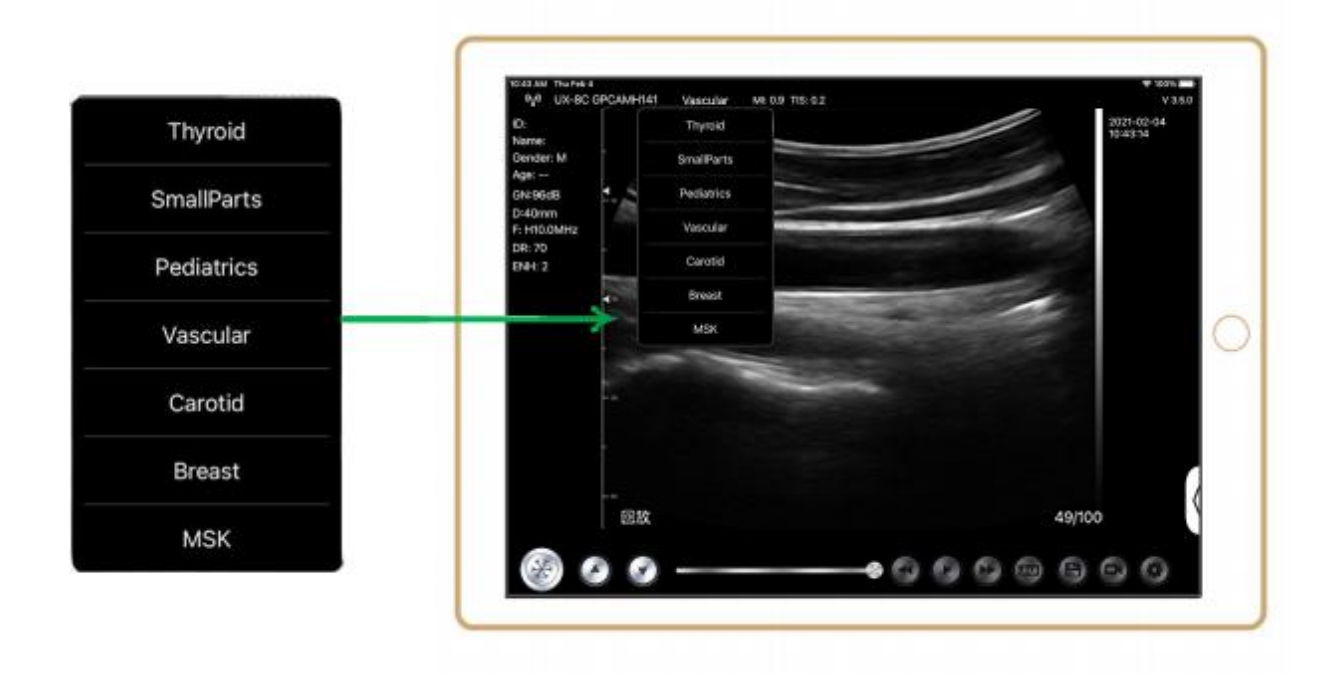

# 4 Introduzione al Funzionamento Dettagliato

## 4.1 Introduzione a Tutti i Livelli di Menu

Il menu di questo sistema è suddiviso in primo livello e secondo livello.

### 4.1.1 Menu di Primo Livello

- 1. Pulsante preimpostato
- 2. Menu nascosto per i parametri

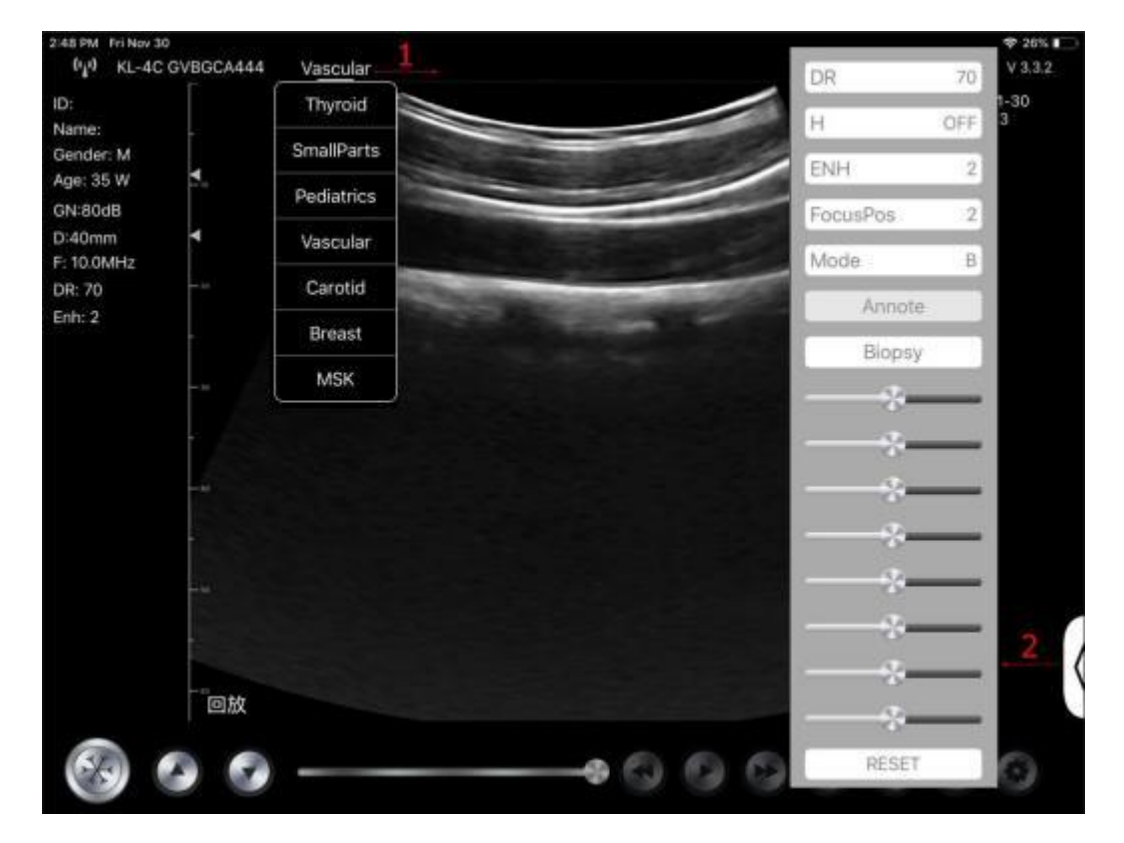

### 4.1.2 Introduzione al Menu di Secondo Livello

Il menu del secondo livello si controlla facendo clic sulla voce corrispondente del menu 1. Questo è il menu del secondo livello in modalità Colore.

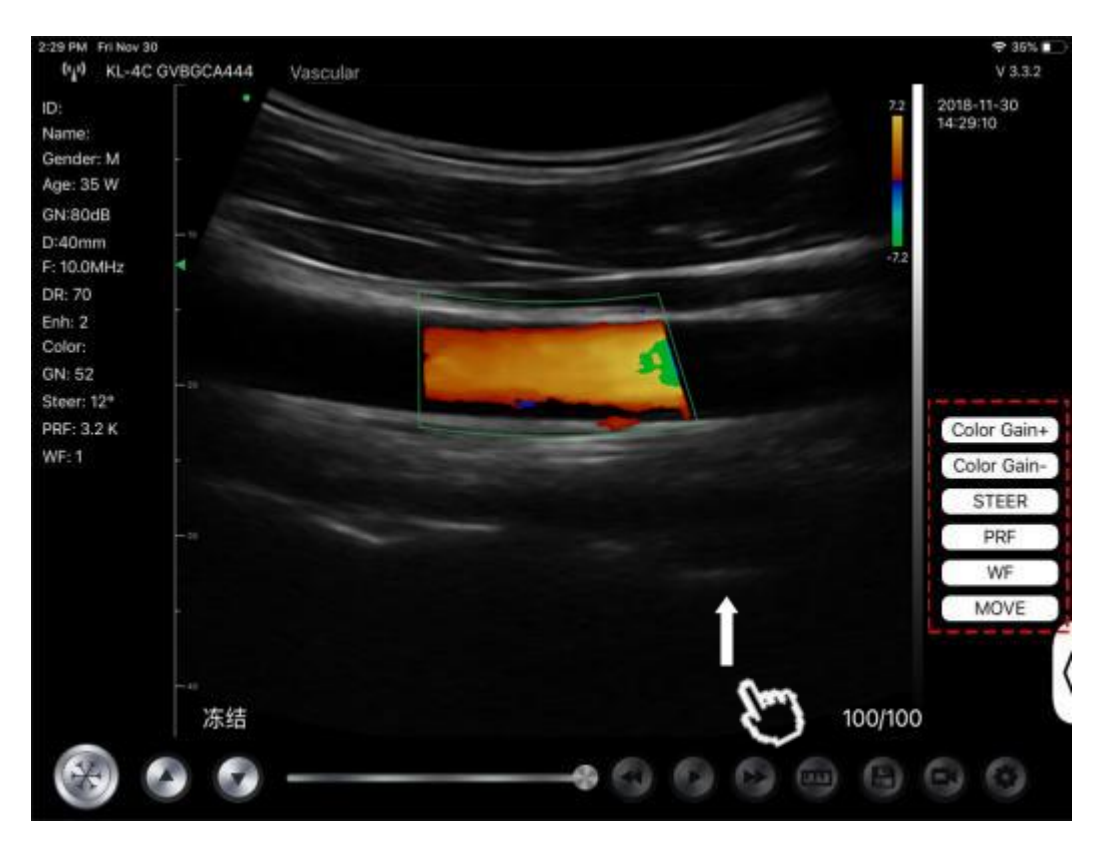

## 4.2 Introduzione al funzionamento

### 4.2.1 Modalità B

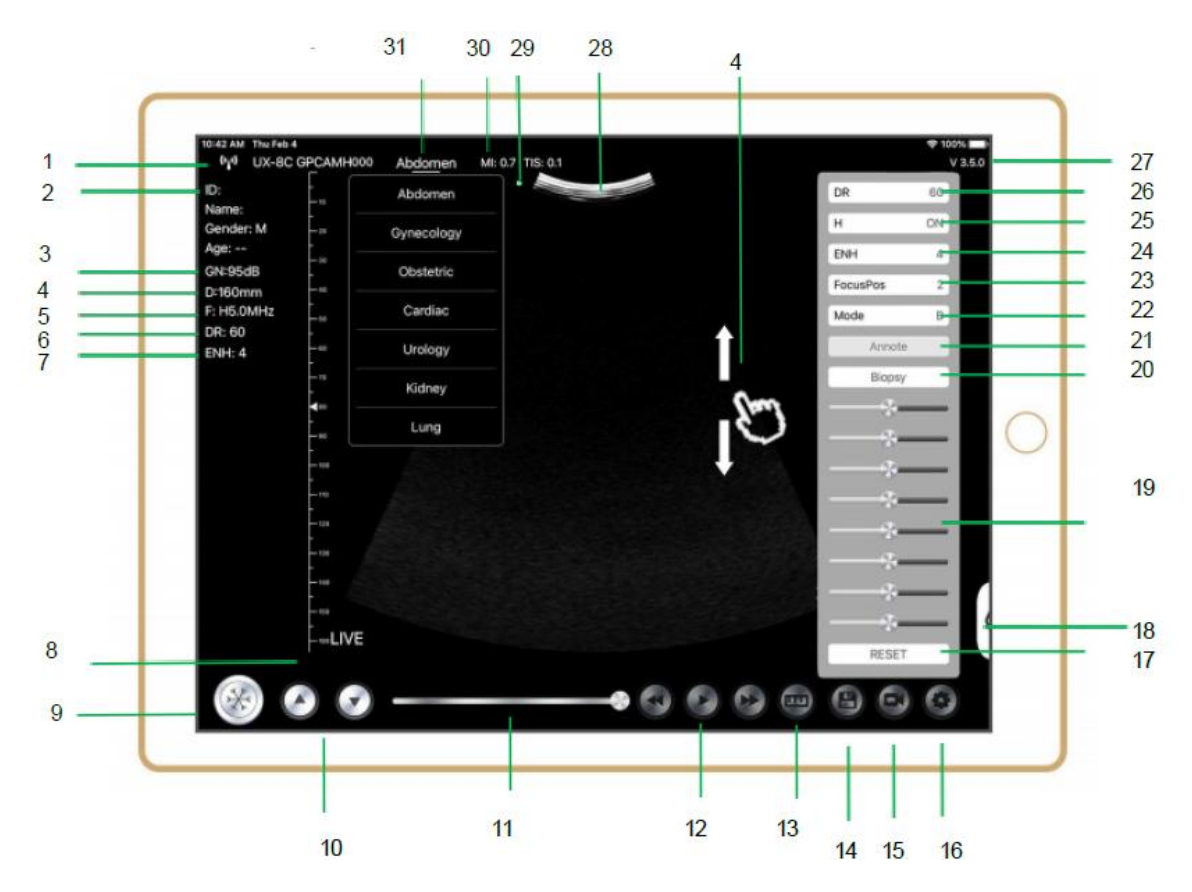

| NO | Articolo          | Descrizione                                                | Effetti                                                                                                    |
|----|-------------------|------------------------------------------------------------|----------------------------------------------------------------------------------------------------|
| 1  | (r <sup>1</sup> ) | Stato della connessione Wi<br>-Fi                          | Se il numero di serie della sonda è visualizzato,<br>la connessione è avvenuta con successo                                                                                     |
| 2  | IDENTIFICATIVO    | Identità/Nome/Sesso/Età                                    | Immissione dei dati del paziente                                                                                                    |
| 3  | GN                | Amplificazione                                             | Visualizzazione dell'amplificazione                                                                                                    |
| 4  | D                 | Profondità                                                 | Visualizzazione della profondità. Durante la<br>scansione, regolare la profondità passando il<br>dito sullo schermo.                                                            |
| 5  | F                 | Frequenza                                                  | Visualizzazione della frequenza                                                                                                    |
| 6  | DR                | Gamma Dinamica                                             | Visualizzazione della Gamma Dinamica                                                                                                    |
| 7  | MIGLIORARE        | Miglioramento                                              | Visualizzare il miglioramento                                                                                                    |
| 8  | In diretta        | Stato in Diretta/Blocco                                    | Visualizzazione in Diretta/Blocco                                                                                                    |
| 9  |                   | Pulsante Diretta/Blocco                                    | dopo l'accensione e il collegamento con la<br>sonda, verrà visualizzato lo stato di Blocco;<br>premendo di nuovo questo pulsante, lo stato<br>diventerà in Diretta.             |
| 10 | 0.0               | Pulsante di regolazione<br>dell'amplificazione             | Aumentando l'amplificazione si schiarisce<br>l'immagine e si può vedere un maggior numero<br>di segnali ricevuti. Tuttavia, è possibile che<br>aumenti anche il rumore.         |
| 11 |                   | Revisione digitale manuale                                 | Revisione digitale manuale                                                                                                    |
| 12 | 000               | Revisione digitale manuale                                 | Revisione automatica                                                                                                    |
| 13 | (Lu)              | Misurazioni                                                | distanza/area/ostetricia<br>misura (Lunghezza, Angolo, Traccia,<br>Area, Circonferenza, GA (CRL, BPD, GS, FL,<br>HC, A C), EFW (BPD, FL)                                        |
| 14 | 6                 | Salvare un'immagine                                        | È possibile rivedere l'immagine nell'album del proprio dispositivo mobile.                                                                                                    |
| 15 | 6                 | Salvare un video                                           | È possibile rivedere il video nell'album del<br>proprio dispositivo mobile.                                                                                                    |
| 16 | 0                 | Impostazione                                               | Impostazione canale WIFI, impostazione<br>fotogrammi Digitali                                                                                                    |
| 17 | Reimposta         | Azzeramento 8 TGC                                          |                                                                                                    |
| 18 | l.                | Pulsante nascosto                                          | Menu nascosto per i parametri                                                                                                    |
| 19 |                   | 8 TGC                                                      | Regolare le amplificazioni delle diverse<br>profondità, Regolare l'amplificazione del segnale<br>per una determinata area dell'immagine per<br>ottenere un'immagine bilanciata. |
| 20 | Biopsia           | Guida per l'entrata/uscita<br>dell'ago                     | In piano, fuori piano                                                                                                    |
| 20 |                   | Inversione/Rotazione                                       | Per invertire l'immagine in posizione orizzontale<br>o verticale. Inversione U/D, inversione R/L                                                                                |
| 21 | Una nota          | Aggiunta di Osservazioni                                   | È possibile aggiungere osservazioni a qualsiasi immagine bloccata                                                                                                    |
| 22 | Modalità          | cambiare la modalità di<br>acquisizione delle<br>immagini. | B, B/M, colore, PW, PDI                                                                                                    |

| NO | Articolo                      | Descrizione                                                                       | Effetti                                                                                                    |
|----|-------------------------------|-----------------------------------------------------------------------------------|----------------------------------------------------------------------------------------------------|
| 23 | Posizione di<br>messa a fuoco | Posizione di messa a<br>fuoco<br>(disponibile solo per la<br>sonda color Doppler) | Fare clic sulla posizione di messa a fuoco e<br>sfiorarla per ottenere un'immagine chiara.                                                                                                    |
| 24 | MIGLIORARE                    | Miglioramento                                                                     | Migliorare la forma dell'immagine per ottenere un contorno chiaro.                                                                                                    |
| 25 | Н                             | ТНІ                                                                               | fare clic su di esso per attivare/disattivare il THI,<br>modificare la frequenza di scansione                                                                                                    |
| 26 | DR                            | Gamma Dinamica                                                                    | Questa funzione serve a regolare la risoluzione<br>dell'immagine B per comprimere o espandere la<br>gamma di grigi del display.<br>Maggiore è la gamma dinamica, più specifiche<br>sono le informazioni e minore è il contrasto con<br>più rumore. |
| 27 | V.3.5.0                       | Numero di versione<br>dell'applicazione                                           |                                                                                                    |
| 28 |                               | Area di visualizzazione<br>dell'immagine                                          |                                                                                                    |
| 29 | ٠                             | Marcatore di orientamento della sonda                                             |                                                                                                    |
| 30 | MI. TIS                       |                                                                                   | l valori di Indice Termico (TI), Indice Meccanico<br>(MI) e Hz                                                                                                    |
| 31 | Presente                      | Selezione presente                                                                | Sfiorare per cambiare il valore attuale                                                                                                    |

### Selezione Esame Valore attuale

Toccare N.31 (Addome) per selezionare il valore attuale: Sonda convessa:

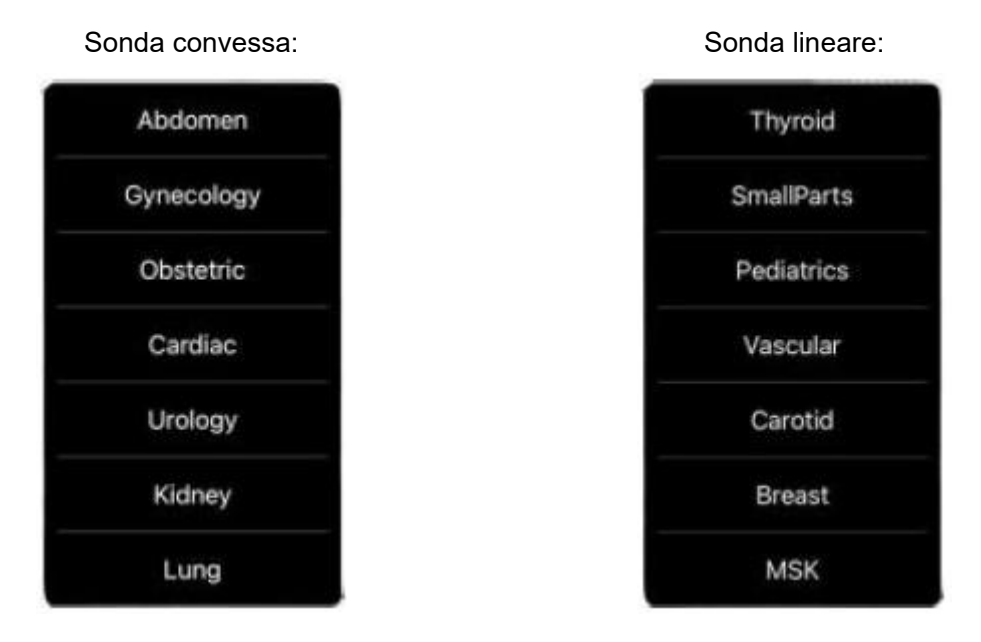

### Commutazione Fra Imaging Modalità

Toccare N.22 (Modalità) per selezionare le modalità di imaging:

| В      |  |
|--------|--|
| BM     |  |
| COLOR  |  |
| PDI    |  |
| PW     |  |
| Mode B |  |

### **Immagine Regolazione**

| Requisiti                                              | Operazioni disponibili                                                                                           |
|--------------------------------------------------------|----------------------------------------------------------------------------------------------------|
| Per modificare la luminosità                           | Regolare <b>l'amplificazione N.10</b><br>Regolare <b>8TGC N.19</b>                                               |
| Per modificare l'immagine in scala di grigi<br>effetto | Regolare <b>Pos Focus N.23</b><br>Regolare <b>ENH N.24</b><br>Regolare <b>H N.25</b><br>Regolare <b>DR N. 26</b> |
| Zoom                                                   | Regolare Profondità N.4                                                                                          |

### 4.2.2 Modalità BM

In modalità BM, fare clic due volte sul cursore, che diventerà verde; è possibile regolare la posizione della linea di campionamento M spostando con il dito i segni seguenti.

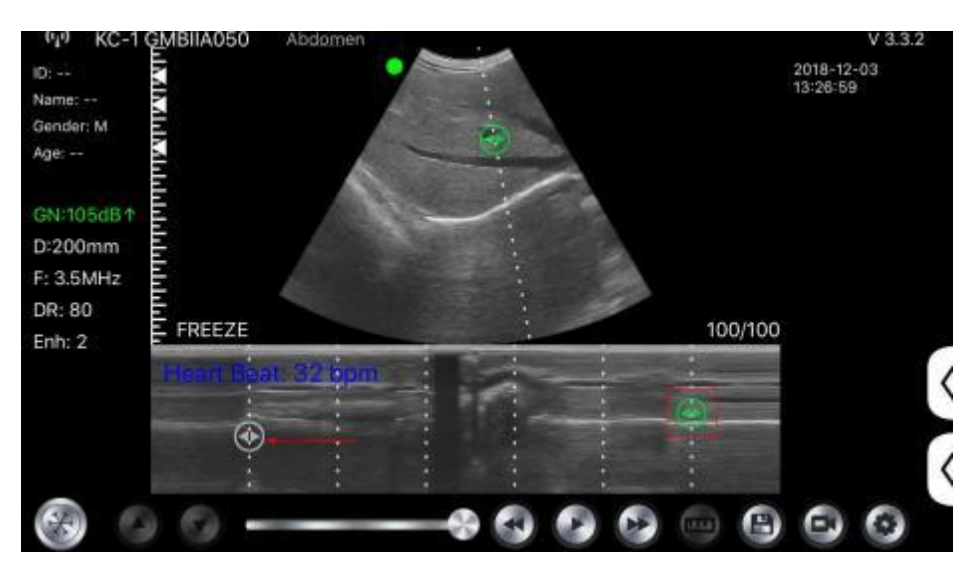

### 4.2.3 Modalità C (disponibile solo per la sonda color Doppler)

- 1) Secondo menu in modalità colore, fare clic sui pulsanti e il parametro verrà modificato.
- 2) Area di visualizzazione dei parametri in modalità colore
- Facendo clic su questo pulsante, questo pulsante verrà modificato in un pulsante denominato "dimensione"; in questo stato il\*\*\*può regolare la dimensione come segue
- 4) Aumentare+ o ridurre l'amplificazione del colore

- 5) Direzione: regolazione del bagliore
- 6) PRF: Regolare la frequenza di ripetizione degli impulsi di colore
- 7) WF: regolazione della frequenza di filtraggio di un segnale Doppler a bassa frequenza a onda pulsata o a onda continua

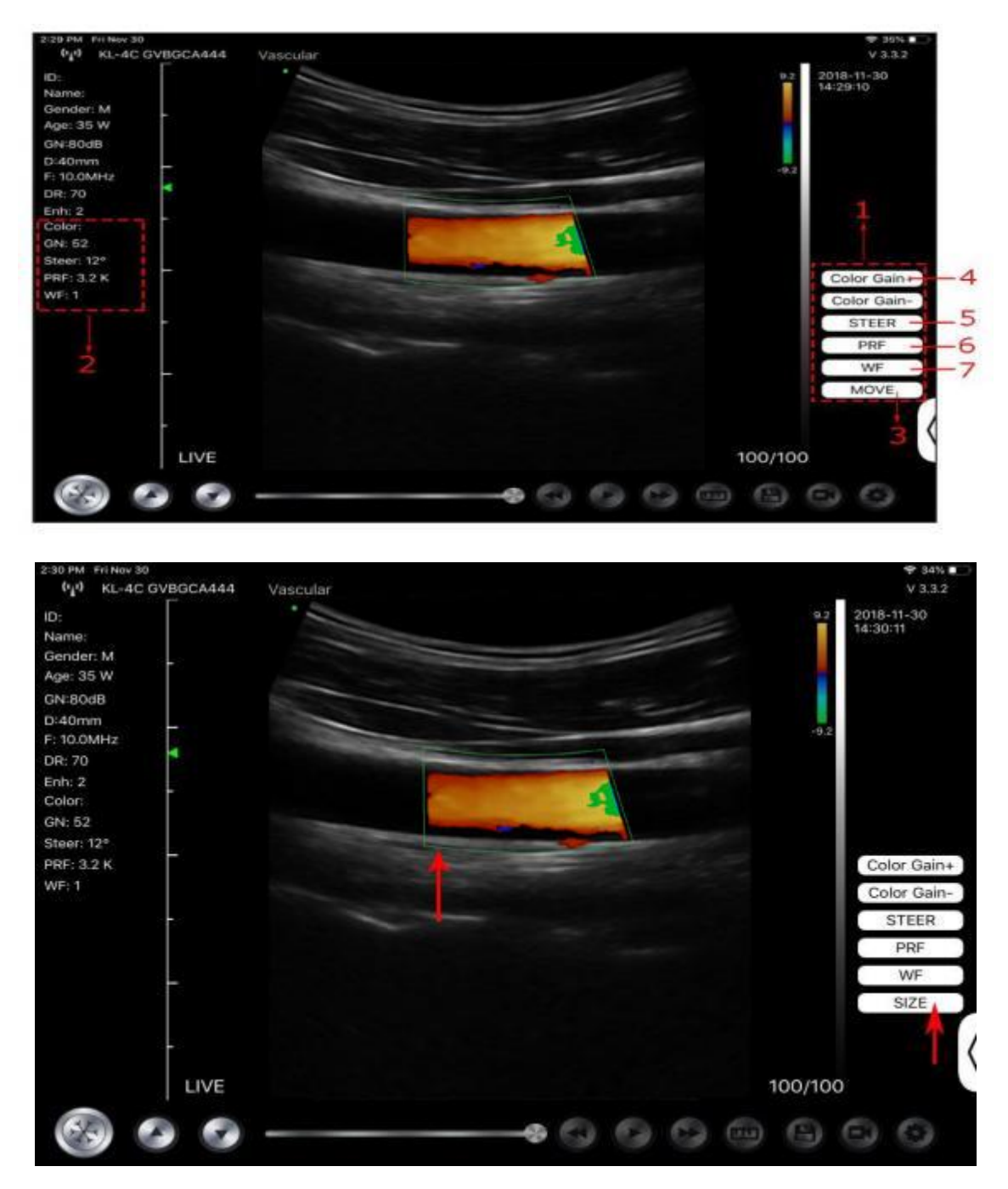

# 4.2.4 Modalità PW (Disponibile Soltanto per la Sonda Color Doppler)

- 1. Secondo menu in modalità PW, fare clic sui pulsanti, il parametro verrà modificato.
- 2. Area di visualizzazione dei parametri in modalità PW
- 3. Amplificazione PW: Aumenta+ o riduce l'amplificazione dell'impulso
- 4. Direzione: regolazione del bagliore

- 5. Angolo: stato di scansione in tempo reale, utilizzato per modificare l'angolo della linea di campionamento dello spettro.
- 6. Volume di campionamento: modifica le dimensioni del volume di campionamento.
- 7. PRF: Regolare la frequenza di ripetizione degli impulsi di colore

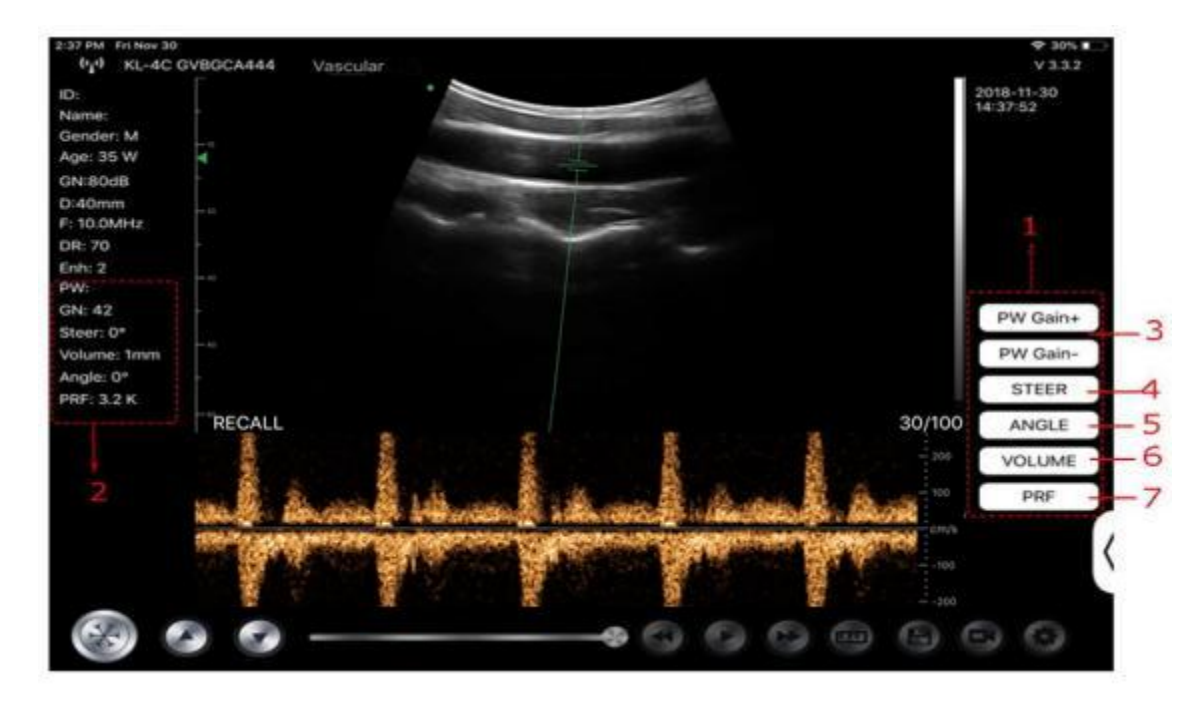

## 4.3 Misurazioni

Le misure generali si riferiscono alle misure generali sulle immagini in modalità B/C/PDI, M e PW.

Per eseguire una misurazione:

- 1. Toccare 🖾 per congelare l'immagine.
- 2. Toccare e per accedere agli strumenti di misurazione.

| Modalità | Strumenti di misurazione                       | Operazioni disponibili                                                                               |
|----------|------------------------------------------------|----------------------------------------------------------------------------------------------------|
|          | Lunghezza                                      | Misura la lunghezza tra due punti di interesse.                                                      |
|          | Angolo                                         | L'angolo tra due piani intersecati                                                                   |
|          | Area/Circonferenza                             | Misura la distanza tra due punti di interesse.                                                       |
| B/C/PDI  | Traccia                                        | Misura la lunghezza di una curva sull'immagine.                                                      |
|          | Distanza                                       | Misura la distanza tra due punti di interesse.                                                       |
|          | GA (CRL, BPD, GS, FL, HC,<br>AC) EFW (BPD, FL) | Solo per il valore attuale: Ostetricia                                                               |
|          | Frequenza cardiaca (5)                         | Misura il tempo di due cicli cardiaci e calcola la<br>frequenza cardiac nell'immagine in modalità M. |
| М        | Tempo                                          | L'intervallo di tempo tra due punti qualsiasi.                                                       |
|          | Distanza                                       | La distanza verticale tra due punti.                                                                 |
| PW       | Velocità                                       | Calcolare la velocità del punto nell'onda dello spettro<br>Doppler.                                  |

| Modalità | Strumenti di misurazione | Operazioni disponibili                                                  |  |  |  |
|----------|--------------------------|-------------------------------------------------------------------------|--|--|--|
|          | Frequenza cardiaca (2)   | Misura il tempo di due cicli cardiaci e calcola la<br>frequenza cardiac |  |  |  |
|          | S/D                      | Calcola il PE/SD e il RI                                                |  |  |  |
|          | Distanza                 | La distanza verticale tra due punti.                                    |  |  |  |

3. Per eliminare un risultato, toccare il risultato, quindi toccare la **X** accanto alla visualizzazione della misurazione numerica corrispondente, quindi toccare Cancellare la Linea per confermare.

## 4.4 Informazioni sul paziente e Referto

1. Fare clic su "ID" nelle informazioni sul paziente per accedere alla casella di immissione dei dati del paziente.

| i:<br>er: F<br>Odi8                       |     | Cancel    | PATIENT |    |      | ОК   | 11-15-20 |
|-------------------------------------------|-----|-----------|---------|----|------|------|----------|
| D-1950mm<br>F. 3,5MHz<br>DR: 40<br>ENH: 3 | ID; |           |         |    |      |      |          |
|                                           |     | Name:     |         |    |      |      |          |
|                                           |     | Gender:   | м       |    | F    |      |          |
|                                           |     | Birthday: | April   | 24 | 2020 |      |          |
|                                           |     |           | NEW     |    | Re   | port |          |

2. Dopo aver modificato il referto, fare clic su 😃 per salvarlo nella cartella del dispositivo mobile.

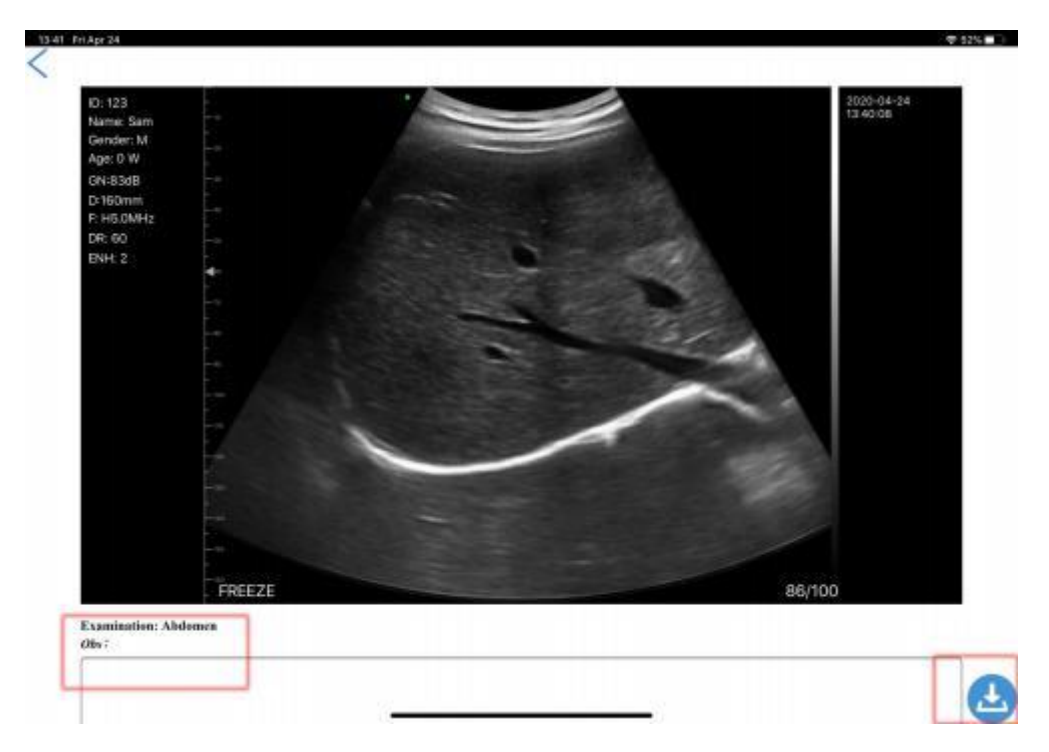

# 5 Manutenzione e Ispezione

## 5.1 Ricarica della Sonda

Ricaricare la sonda quando la batteria è scarica (batteria a una cella). Durante la carica, la spia della batteria lampeggia per indicare il livello di carica attuale. Konted suggerisce di caricare la sonda quando viene mostrata una batteria a una cella. Se la spia della batteria a 4 celle è accesa e la spia della batteria smette di lampeggiare, la batteria è completamente carica.

### **Ricarica Con Cavo USB:**

- 1. Estrarre il tappo di gomma dall'estremità della sonda.
- 2. Utilizzare il cavo di ricarica per collegare la sonda e l'adattatore a muro. (o un'altra porta USB in grado di fornire l'alimentazione, ad esempio un caricabatterie portatile) come mostrato di seguito.
- 3. Collegare l'adattatore a muro ad una presa di corrente.

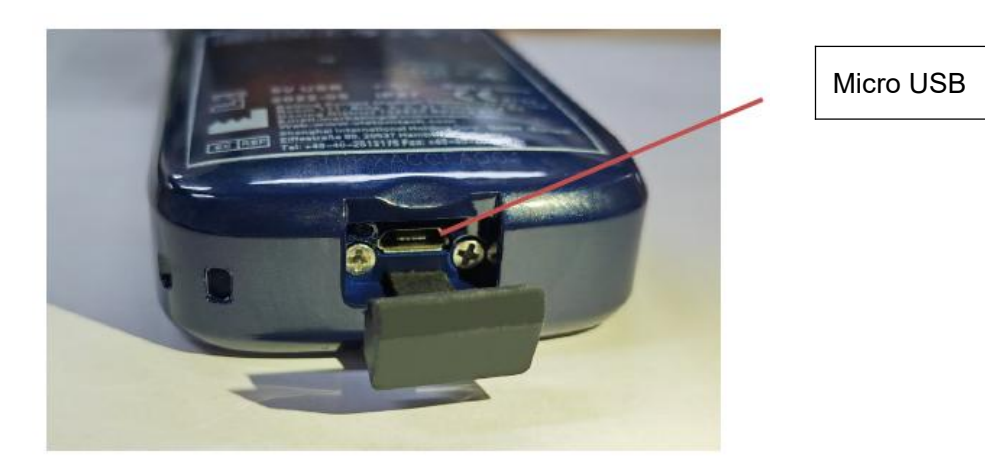

#### Nota:

- Non è possibile eseguire l'imaging mentre la sonda è in carica.

#### Ricarica Mediante Base di ricarica Wireless:

La sonda supporta la ricarica wireless.

- 1. Scollegare la sonda dal dispositivo mobile.
- 2. Collegare il cavo Micro USB al pad di ricarica wireless.
- 3. Collegare l'estremità USB del cavo all'adattatore a parete.
- 4. Collegare l'adattatore a muro ad una presa di corrente.
- 5. Posizionare la sonda sulla base di ricarica wireless bianca.

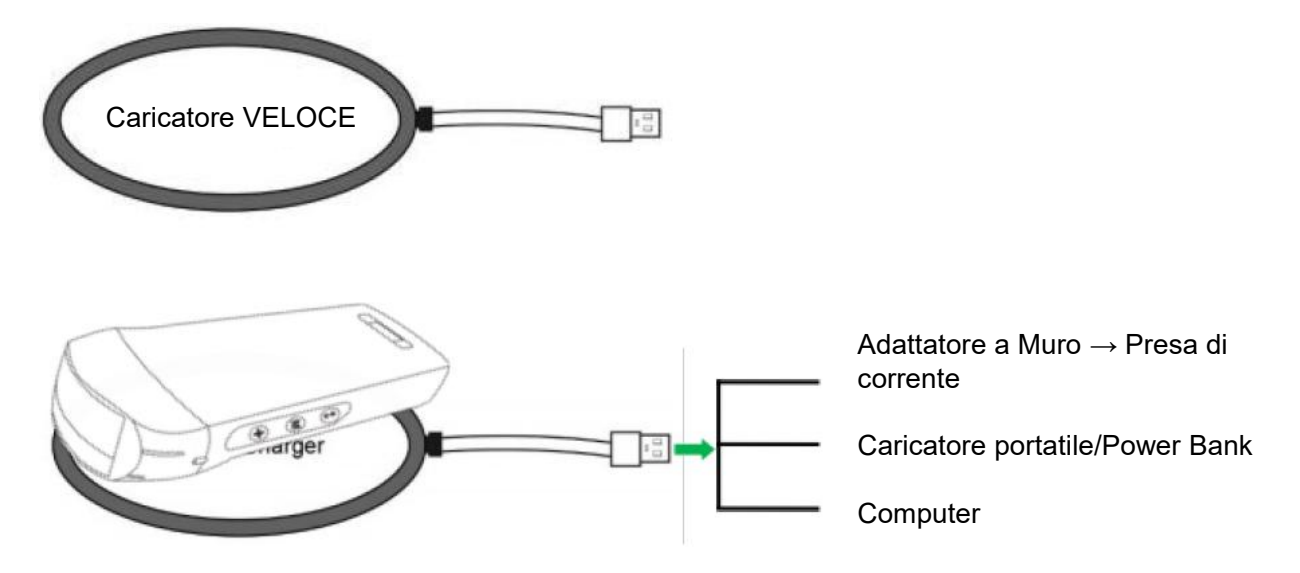

#### Nota:

- Non è possibile eseguire l'imaging mentre la sonda è in carica tramite la base di ricarica wireless.
- Assicurarsi di posizionare la sonda sulla base di ricarica in modo che sia distesa su di essa su una superficie piana. Non appendere la base di ricarica e non appendere la sonda alla base di ricarica.
- Assicurarsi che la sonda sia posizionata correttamente sulla base di ricarica in modo che la spia della batteria della sonda lampeggi e la spia del caricatore sia blu.

| ATTENZIONE | 1      | Se la sonda non si accende dopo la ricarica, ciò potrebbe indicare un guasto alla batteria. Contattare l'Assistenza.                                                                                                    |
|------------|--------|----------------------------------------------------------------------------------------------------|
|            | 2      | L'alimentatore non di tipo medico deve essere utilizzato fuori dell'area paziente, in modo che si trovi ad almeno 1,5 metri dal paziente.                                                                                                    |
|            | 3      | La batteria della sonda deve essere caricata almeno mensilmente per garantirne il corretto funzionamento.                                                                                                    |
|            | 4<br>▲ | È normale che la sonda sia calda al tatto durante la ricarica. Se si rimuove<br>la sonda dalla base di ricarica prima o subito dopo il completamento della<br>ricarica, si consiglia di lasciarla raffreddare prima dell'uso. Dal momento che<br>il sistema limita la temperatura di contatto con il paziente e non effettuerà la<br>scansione a una temperatura pari o superiore a 43°C (109°F) consentendo<br>alla sonda di raffreddarsi prima dell'uso, si ottimizzeranno le prestazioni del<br>tempo di scansione. |
|            | 5      | Se la carica della batteria è troppo bassa (25% o meno), può essere<br>impossibile eseguire un esame finché la batteria non viene ricaricata.<br>Mantenere la batteria completamente carica ogni volta che è possibile.                                                                                                    |

## 5.2 Sostituire la batteria

La batteria della sonda USB e Wi-Fi non può essere sostituita. Se la sonda non può essere ricaricata o non può essere accesa, contattateci all'indirizzo marketing@viatomcare.com.

## 5.3 Pulizia e Disinfezione della Sonda

### Pulizia della Sonda

- 1. La sonda è un'unità a diretto contatto con il paziente; per evitare infezioni, si prega di chiudere il sistema di esame ecografico al termine di ogni esame, quindi di pulire e disinfettare (sterilizzare) le sonde come richiesto.
- 2. Pulizia, si prega di seguire le istruzioni per la pulizia riportate sul manuale.
  - a) Indossare guanti resistenti ai batteri per evitare infezioni.
  - b) Usare acqua per pulire la sonda ed eliminare le macchie. È anche possibile utilizzare sapone e detergere con una spugna in poliuretano. Evitare l'uso di spazzole per non danneggiare la sonda.
  - c) Dopo la pulizia, utilizzare un panno per la sterilizzazione o una garza per asciugare la sonda. Non asciugarla in forno.

| Fame                | 1. | La sonda deve essere pulita dopo ogni utilizzo;                                                                                                    |
|---------------------|----|----------------------------------------------------------------------------------------------------|
| Fare<br>Attenzione: | 2. | Non usare spazzole chirurgiche per pulire la sonda, anche se l'uso di<br>spazzole morbide può danneggiare la sonda, ma solo un panno<br>morbido;                                                                                                    |
|                     | 3. | Ispezionare sempre la sonda prima e dopo la pulizia, la disinfezione o<br>l'uso. Controllare che la superficie della lente, il cavo, l'alloggiamento, le<br>giunture e il connettore non presentino segni di danneggiamento come<br>crepe, scheggiature, abrasioni o perdite. Per evitare il rischio di pericoli<br>elettrici, non utilizzare la sonda in presenza di segni di danneggiamento. |
|                     |    |                                                                                                    |
| ⚠                   | 1. | Non inserire la spina della sonda in liquidi come l'acqua e le soluzioni antivirus, o causerà scosse elettriche o guasti.                                                                                                    |
| ATTENZIONE:         | 2. | Se non si elimina l'agente legante dopo l'esame, questo si bloccherà e<br>avrà un impatto sulla qualità dell'immagine della sonda.                                                                                                    |
|                     | 3. | Durante la pulizia e la disinfezione, non esporre la sonda a temperature<br>elevate (superiori a 55°C); le alte temperature possono causare<br>l'incompletezza e il danneggiamento della sonda.                                                                                                    |

### Disinfezione della Sonda

1. Disinfezione avanzata

Seguire le spiegazioni sulla disinfezione riportate nel manuale per eseguirla.

- a) Indossare guanti resistenti ai batteri per evitare infezioni.
- b) Pulire la sonda prima della disinfezione; si consiglia di utilizzare le seguenti soluzioni per la disinfezione.

| Sostanza chimica Nome                              | Applicazione                          |  |  |
|----------------------------------------------------|---------------------------------------|--|--|
| 0,6% di Ipoclorito di Sodio                        |                                       |  |  |
| Salviette Disinfettanti Monouso                    | Per farlo, si prega di attenersi alle |  |  |
| Salviette disinfettanti a base di alcol contenenti | istruzioni fornite dal produttore.    |  |  |
| 22% di perossido di idrogeno                       |                                       |  |  |

#### Nota:

- Per quanto riguarda il fare o non fare delle soluzioni disinfettanti, la diluizione e l'arricchimento, i metodi di disinfezione e il processo di utilizzo, seguire le istruzioni fornite dai Produttori.
- Non immergere la spina della sonda o la sua estremità in alcun liquido, come acqua e soluzioni antivirus,
- Il tempo più breve di immersione della sonda nel disinfettante di riferimento fornito dal produttore (ad esempio, il tempo più breve di immersione della sonda nel Cidex fornito dal produttore è di 12 minuti).
- Si prega di attenersi alle regole locali per la scelta e l'uso del disinfettante,
- Utilizzare una grande quantità di acqua di sterilizzazione per eliminare i residui Chimici sulla sonda (circa 7,75 litri) per almeno un minuto. Oppure utilizzare il metodo fornito dai produttori di disinfettanti per pulire la sonda.
- Dopo la pulizia, utilizzare un panno per la sterilizzazione o una garza per asciugare la sonda. Non asciugarla in forno.
- Controllare la guaina protettiva per assicurarsi che non vi sia alcun danno.

## 5.4 Conservazione

Quando non si utilizza la sonda, riporla in una confezione adeguata per evitare l'impatto violento sulla sonda. E per evitare il contatto con la sonda a temperature troppo elevate (temperatura di conservazione adatta: 0°C -40°C)

## 5.5 Ispezione

Controllare frequentemente il cavo della sonda, se si riscontra un segnale di danneggiamento o di rottura, vietarne l'uso per la sostituzione o la riparazione immediata.

Controllare regolarmente la presa di corrente, le parti della finestra del suono, se si riscontra danneggiata, il problema di bolle d'aria, vietarne l'uso per la sostituzione o la riparazione immediata.

Si richiede di controllare ogni volta il corpo principale e la testa della sonda per pulirla, disinfettarla (sterilizzarla); se si riscontra quanto sopra, si prega di interromperne l'uso, sostituendola o riparandola immediatamente.

**ATTENZIONE**: Guasto all'attrezzatura, Gli utenti non sono autorizzati a ripararla senza autorizzazione. Il prodotto deve essere sent back to the company.

## 5.6 Aspettativa della Durata

In base alla progettazione, alla produzione e ad altri documenti correlati del produttore, la durata di questo tipo di prodotto è generalmente di 5 anni, ma dipende dalla frequenza di utilizzo, è possibile che venga utilizzato per 6-8 anni. Il materiale che costituisce il prodotto nel corso del tempo invecchia gradualmente, continuando a utilizzare i prodotti oltre la durata di vita prevista, può causare un degrado delle prestazioni e la percentuale di guasti è decisamente elevata.

**ATTENZIONE**: Il produttore non sarà ritenuto responsabile per i rischi derivanti da un uso della aspettiva di durata del prodotto.

## 5.7 Risoluzione dei problemi

Di seguito si elenca la risoluzione dei problemi e le relative misure correttive.

Se non si riesce a risolvere un problema utilizzando la Tabella 1, si prega di annotare il problema e di segnalarlo al Supporto per l'assistenza.

| Tabella-1 Risoluzione dei problemi                                                                              |    |                                                                                                    |  |  |  |
|----------------------------------------------------------------------------------------------------|----|----------------------------------------------------------------------------------------------------|--|--|--|
| Problemi di Connessione                                                                                         |    |                                                                                                    |  |  |  |
| Visualizzazione dell'errore della password                                                                      |    | Il numero di serie della sonda è la password<br>wifi, inserire nuovamente la password, le<br>lettere della password devono essere<br>minuscole, non maiuscole.                                                                         |  |  |  |
|                                                                                                    | 2. | Provare a collegare la sonda con il cavo di<br>Tipo-C.                                                                                                    |  |  |  |
| La sonda non può essere collegata a telefoni<br>cellulari/tablet ma può funzionare con il computer<br>portatile |    | Cambiare il canale Wi-Fi del portatile.                                                                                                    |  |  |  |
|                                                                                                    |    | Provare a collegare di nuovo la sonda al telefono cellulare.                                                                                                    |  |  |  |
| La sonda può funzionare con il Wi-Fi, ma non con<br>il cavo di Tipo-C                                           | 1. | L'estremità A e l'estremità B del cavo non<br>possono essere inserite al contrario.<br>L'estremità A deve essere inserita<br>completamente nella sonda e l'estremità B<br>deve essere inserita completamente nel<br>dispositivo smart. |  |  |  |
|                                                                                                    | 2. | Provare a collegare la sonda con l'altro lato dell'interfaccia della porta A di Tipo-C.                                                                                                    |  |  |  |
| Problemi con la Sonda                                                                                           |    |                                                                                                    |  |  |  |
| La sonda non può essere ricaricata via cavo                                                                     | 1. | L'estremità A deve essere inserita<br>completamente nella sonda e l'estremità B<br>deve essere inserita completamente nel<br>dispositivo smart.                                                                                        |  |  |  |
|                                                                                                    | 2. | Ricaricare la sonda per 1h con il caricatore wireless.                                                                                                    |  |  |  |
|                                                                                                    | 3. | Se non funziona, contattare l'assistenza!                                                                                                    |  |  |  |
| Impossibile accendere la sonda                                                                                  | 1. | Innanzitutto ricaricare la sonda per 30 minuti                                                                                                    |  |  |  |
|                                                                                                    | 2. | Provare a riaccendere la sonda                                                                                                    |  |  |  |
|                                                                                                    | 3. | Se non funziona, contattare l'assistenza!                                                                                                    |  |  |  |
| Impossibile spegnere la sonda                                                                                   | 1. | Tenere premuto il pulsante di alimentazione della sonda per 15-20 secondi.                                                                                                    |  |  |  |
|                                                                                                    | 2. | Ricaricare la sonda                                                                                                    |  |  |  |
| Problemi con l'App                                                                                              | 1  |                                                                                                    |  |  |  |
| Impossibile accendere l'App                                                                                     | 1. | Scaricare e installare l'App                                                                                                    |  |  |  |
| l 'App si blocca                                                                                                | 2. | Aggiornare l'applicazione                                                                                                    |  |  |  |
|                                                                                                    | 3. | Cercare di installare l'applicazione su un altro dispositivo mobile                                                                                                    |  |  |  |

| L'App si apre ma non esegue la scansione delle<br>immagini     | <ol> <li>Assicurarsi che la sonda sia collegata<br/>correttamente</li> <li>Provare a premere il pulsante di accensione<br/>della sonda</li> </ol>                                             |
|----------------------------------------------------------------|----------------------------------------------------------------------------------------------------|
|                                                                | 3. Reinstallare e aggiornare l'App                                                                                                    |
|                                                                | 4. Ricaricare la sonda                                                                                                    |
| Schermo nero o lo schermo non si aggiorna più                  | 1. Chiudere l'App e riavviarla.                                                                                                    |
|                                                                | <ol> <li>Scollegare la sonda dalla piattaforma mobile<br/>(dispositivo mobile) e ricollegarla.</li> </ol>                                                                                     |
| Problemi di Imaging                                            |                                                                                                    |
| Degrado dell'immagine o comparsa di artefatti<br>dell'immagine | Assicurarsi di stare utilizzando la preimpostazione<br>appropriata e che la profondità sia adeguata<br>all'anatomia da scansionare.                                                           |
| Qualità dell'immagine degradata                                | <ol> <li>Assicurarsi di utilizzare una quantità sufficiente<br/>di gel approvato per ecografie. Se la qualità<br/>non migliora.</li> <li>Se per funzione, contettore l'Assistenza.</li> </ol> |
|                                                                | z. Se non funziona, contattare l'Assistenza.                                                                                                    |
| L'immagine non è chiara                                        | <ol> <li>Regolare i parametri dell'immagine come<br/>indicato a pagina 24</li> </ol>                                                                                                    |
|                                                                | <ol> <li>Utilizzare una quantità sufficiente di gel per<br/>ecografie.</li> </ol>                                                                                                    |